# Kleine Nutzerhilfe für die ZRE -Zentrale Rechnungseingangsplattform

Diese Kleine Nutzerhilfe ist eine Anleitung zur Anmeldung, Benutzerverwaltung und Datenerfassung für Rechnungen, die in Richtung **profi** gesendet werden.

# Wichtig!

Unter **Rechnungsdaten** und **Rechnungsreferenzen** sind unbedingt folgende Adressdaten einzutragen (**Seite 11 ff**.):

- Leitweg-ID für profi
- Kassenzeichen
- Forschungskennzahl / Förderkennzeichen

Diese Daten erhalten Sie direkt vom Fachreferat.

| Version | Stand      | Änderungen / Kommentar |
|---------|------------|------------------------|
| 1.0     | 29.05.2020 | Finale Version         |
|         | 04.05.2022 | Änderung ID BMUV       |

#### Vorab:

Nach dem Einloggen stehen folgende Hilfefunktionen zur Verfügung:

| bund de<br>Verwaltung digital | 🦲 Deutsch 🗸 |
|-------------------------------|-------------|
|-------------------------------|-------------|

Die ZRE wird in zwei Sprachen angeboten, die am oberen rechten Seitenrand eingestellt werden können – Deutsch oder Englisch

| Impressum | Datenschutz | Nutzungsbedingungen | Kontakt zum Bürgerservice

Am unteren Seitenrand befindet sich der Link "Kontakt zum Bürgerservice"

#### Fragen zur Zentralen Rechnungseingangsplattform des Bundes:

Die Hotline für Fragen zur Nutzung der Zentralen Rechnungseingangsplattform ist unter den Telefonnummern **0228 99681-10101** oder **030 18681-10101** von Montag bis Freitag in der Zeit von **8:00 – 16:00** Uhr erreichbar.

Unter den aufgeführten Rufnummern erhalten Sie zusätzliche Hilfe.

# INHALTSVERZEICHNIS

|                                                          | Seite |
|----------------------------------------------------------|-------|
| Vorabinformationen                                       | 1     |
| 1. Zugang zum eRechnungsportal und Benutzerkonto anlegen | 3     |
| 2. Benutzerverwaltung                                    | 5     |
| 3. Rechnung erfassen                                     | 9     |
| 4. Rechnungsbegründende Anlagen hochladen                | 13    |
| 5. Prüfung der Rechnung und Einreichung                  | 14    |
| 6. Bearbeitungsstatus eingereichter Rechnungen           | 16    |
| 7. Beispiele für Prüfprotokolle                          | 18    |

### 1. Zugang zum eRechnungsportal und Benutzerkonto anlegen

Die Zentrale Rechnungseingangsplattform steht im Internet unter folgendem Link zur Verfügung:

https://xrechnung.bund.de/prod/authenticate.do

| <b>bund</b> de<br>Verwaltung digital                          |                                     |                             |  |
|---------------------------------------------------------------|-------------------------------------|-----------------------------|--|
| Zentrale Rechnungseingangsplattform des Bundes –<br>Anmeldung |                                     |                             |  |
| Bitte geben Sie II                                            | nren Benutzernamen und Ihr Passwort | an.                         |  |
| Benutzer                                                      |                                     |                             |  |
| Passwort                                                      | Passwort angeben                    |                             |  |
|                                                               | Anmelden                            |                             |  |
| Passwort vergessen Bei                                        | nutzername vergessen                | Neues Benutzerkonto anlegen |  |
| Passwort vergessen Ber<br>bildung 1- Eingangs.                | nutzername vergessen<br>seite ZRE   | Neues Benutzerkonto a       |  |

Für die Erstanmeldung ist ein neues Benutzerkonto anzulegen.

### Benutzerkonto - Neues Benutzerkonto anlegen

Bitte erfassen Sie Ihre Benutzerdaten. Eingaben, die mit einem \* gekennzeichnet sind, sind verpflichtend.

Das Passwort muss mindestens 8 Zeichen, einen Großbuchstaben, einen Kleinbuchstaben, eine Zahl und ein Sonderzeichen enthalten.

| Benutzername *         | Ĩ                                                                       | 0       |
|------------------------|-------------------------------------------------------------------------|---------|
| Vorname *              |                                                                         |         |
| Nachname *             |                                                                         |         |
| E-Mail-Adresse *       |                                                                         | 0       |
| Telefonnummer          |                                                                         |         |
|                        |                                                                         |         |
| Passwort *             |                                                                         | 0       |
| Passwort wiederholen * |                                                                         |         |
|                        | Hiermit akzeptiere ich die <u>Nutzungs-</u> und <u>Datenschutzbedir</u> | igungen |
|                        |                                                                         |         |

| Jetzt registrieren |
|--------------------|
|                    |

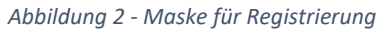

-

Alle mit \* versehenen Felder müssen als Pflichtfelder befüllt werden. Danach registrieren.

Mit der Registrierung erhaltene Daten über die Anmeldemaske an die ZRE anmelden:

| Benutzer |                  |
|----------|------------------|
| Passwort | Passwort angeben |

5

#### 1. Benutzerverwaltung

#### Zentrale Rechnungseingangsplattform des Bundes - Startseite

Willkommen bei der Zentralen Rechnungseingangsplattform des Bundes.

Bitte wählen Sie das ZRE-Konto für welches Sie Rechnungen einreichen, deren Bearbeitungsstatus einsehen oder Ihr Benutzerprofil anpassen möchten. Oder wählen Sie "Starte Benutzerverwaltung", um die Angaben Ihres Benutzerkontos/Ihrer ZRE-Konten zu verwalten.

| Natürliche Person (Manfred Holm) | lch möchte mein Benutzerkonto oder<br>meine ZRE-Konten verwalten. |
|----------------------------------|-------------------------------------------------------------------|
|                                  | Starte Benutzerverwaltung                                         |

#### Abbildung 4 - Eingangsseite nach Anmeldung

Es öffnet sich die Eingangsseite der ZRE. Hier ist zunächst die Benutzerverwaltung zu starten:

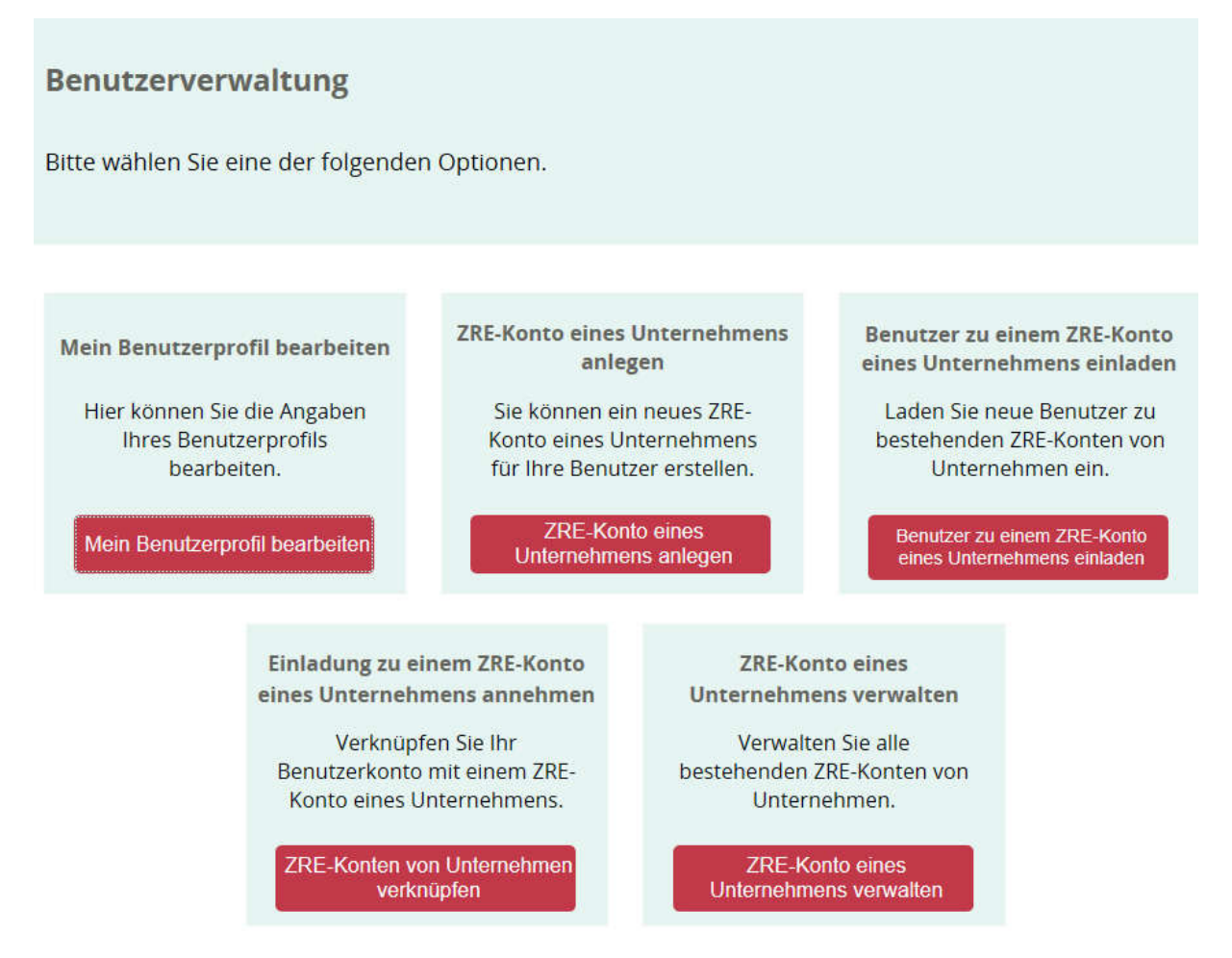

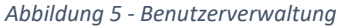

Auf dieser Seite muss zunächst das "**ZRE-Konto eines Unternehmens anlegen**" durchgeführt werden, damit die elektronische Rechnung im Namen des "Unternehmens" abgegeben werden kann.

# Benutzerverwaltung - ZRE-Konto eines Unternehmens anlegen

Legen Sie ein neues ZRE-Konto eines Unternehmens an. Sie erhalten automatisch die administrativen Rechte für dieses Konto.

| Firmenname * Danielo Korrupto GmbH i. Gr. | × |
|-------------------------------------------|---|
|                                           |   |
| Speichern                                 |   |
|                                           |   |

Abbildung 6 - Firmennamen erfassen und speichern

Nach dem Speichern des Firmennamens gelangt man wieder zur Startseite.

# Zentrale Rechnungseingangsplattform des Bundes - Startseite

Willkommen bei der Zentralen Rechnungseingangsplattform des Bundes.

Bitte wählen Sie das ZRE-Konto für welches Sie Rechnungen einreichen, deren Bearbeitungsstatus einsehen oder Ihr Benutzerprofil anpassen möchten. Oder wählen Sie "Starte Benutzerverwaltung", um die Angaben Ihres Benutzerkontos/Ihrer ZRE-Konten zu verwalten.

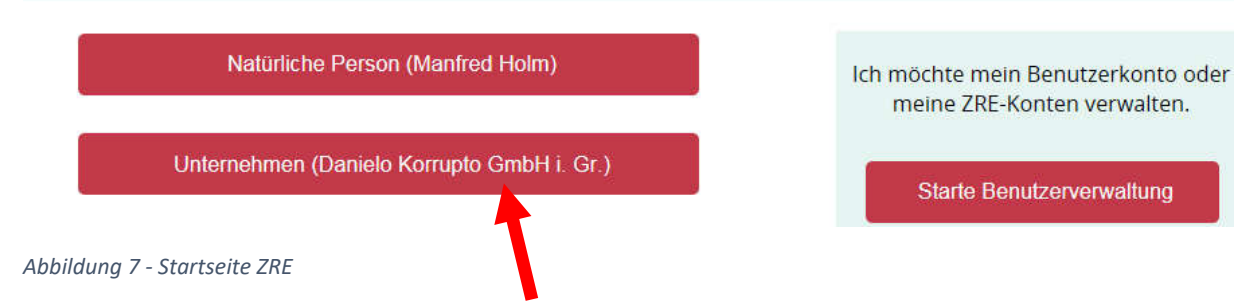

Als nächstes muss das Unternehmen in der ZRE registriert werden. Dazu das Unternehmen auswählen.

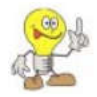

Das Unternehmen – Konto muss eingerichtet werden, da die elektronischen Rechnungen ansonsten lediglich als "Natürliche Person" – nämlich des angemeldeten Nutzenden eingereicht werden.

# Zentrale Rechnungseingangsplattform des Bundes

Willkommen auf der Zentralen Rechnungseingangsplattform des Bundes (ZRE). Hier können Sie Ihre Rechnungen elektronisch an oberste Bundesbehörden und Verfassungsorgane einreichen.

Sie haben bereits erfolgreich ein Benutzerkonto eingerichtet. Bitte klicken Sie nun auf 'Jetzt registrieren', um den letzten Schritt im Registrierungsprozess abzuschließen und anschließend elektronische Rechnungen erstellen und versenden zu können.

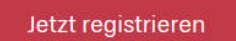

Abbildung 8 - Maske für die Registrierung

In der sich öffnenden Maske "jetzt registrieren" auswählen.

# Zentrale Rechnungseingangsplattform des Bundes

Bitte geben Sie zur Registrierung Ihre E-Mail-Adresse an und akzeptieren Sie die Nutzungsbedingungen.

| E-Mail-Adresse | @bmu.bund.de Hiermit akzeptiere ich die Nutzungsbedingungen |  |  |  |
|----------------|-------------------------------------------------------------|--|--|--|
|                |                                                             |  |  |  |
| > Abbrechen    | ZRE-Konto erstellen                                         |  |  |  |

Email-Adresse eintragen und Nutzungsbedingungen akzeptieren und mit "**ZRE-Konto** erstellen" weitergehen.

An die eingetragene email-Adresse wird eine Registrierungsemail generiert, mit der die Registrierung abgeschlossen wird:

Abbildung 9 - ZRE-Konto erstellen

#### 991 - 00227BMUV - 53

Hallo Manfred Holm

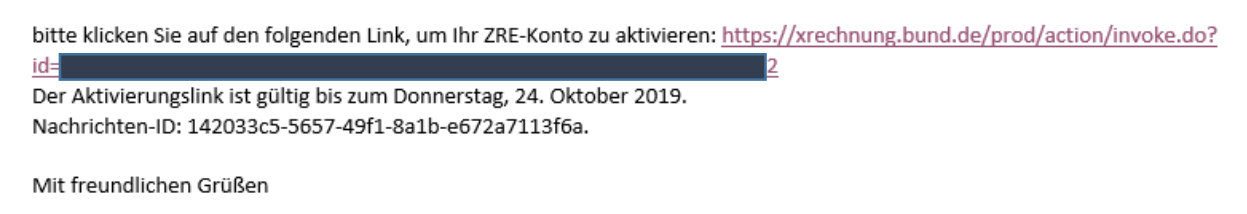

Abbildung 10 - Registrierungsemail

Dem Link aus der email folgen und auf der ZRE mit den Daten des Benutzers anmelden:

# Zentrale Rechnungseingangsplattform des Bundes

Ihre Registrierung bei der Zentralen Rechnungseingangsplattform des Bundes

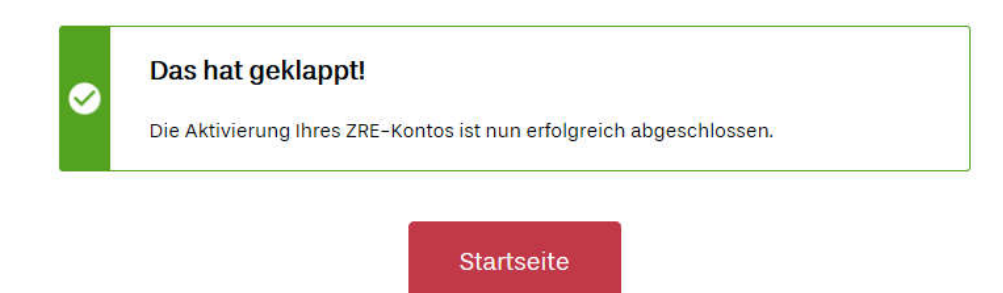

Abbildung 11 - Bestätigung, dass die Anmeldung geklappt hat

Nachdem alles so toll geklappt hat wieder zur "Startseite" gehen.

2. Rechnung erfassen

# Zentrale Rechnungseingangsplattform des Bundes - Startseite

Willkommen bei der Zentralen Rechnungseingangsplattform des Bundes.

Bitte wählen Sie das ZRE-Konto für welches Sie Rechnungen einreichen, deren Bearbeitungsstatus einsehen oder Ihr Benutzerprofil anpassen möchten. Oder wählen Sie "Starte Benutzerverwaltung", um die Angaben Ihres Benutzerkontos/Ihrer ZRE-Konten zu verwalten.

| Natürliche Person (Manfred Holm)           | Ich möchte mein Benutzerkonto oder<br>meine ZRE-Konten verwalten. |
|--------------------------------------------|-------------------------------------------------------------------|
| Unternehmen (Danielo Korrupto GmbH i. Gr.) | Starte Benutzerverwaltung                                         |

Abbildung 12 - Startseite

Auf der Startseite mit dem Unternehmenslink fortfahren, um eine elektronische Rechnung zu erstellen und einzureichen.

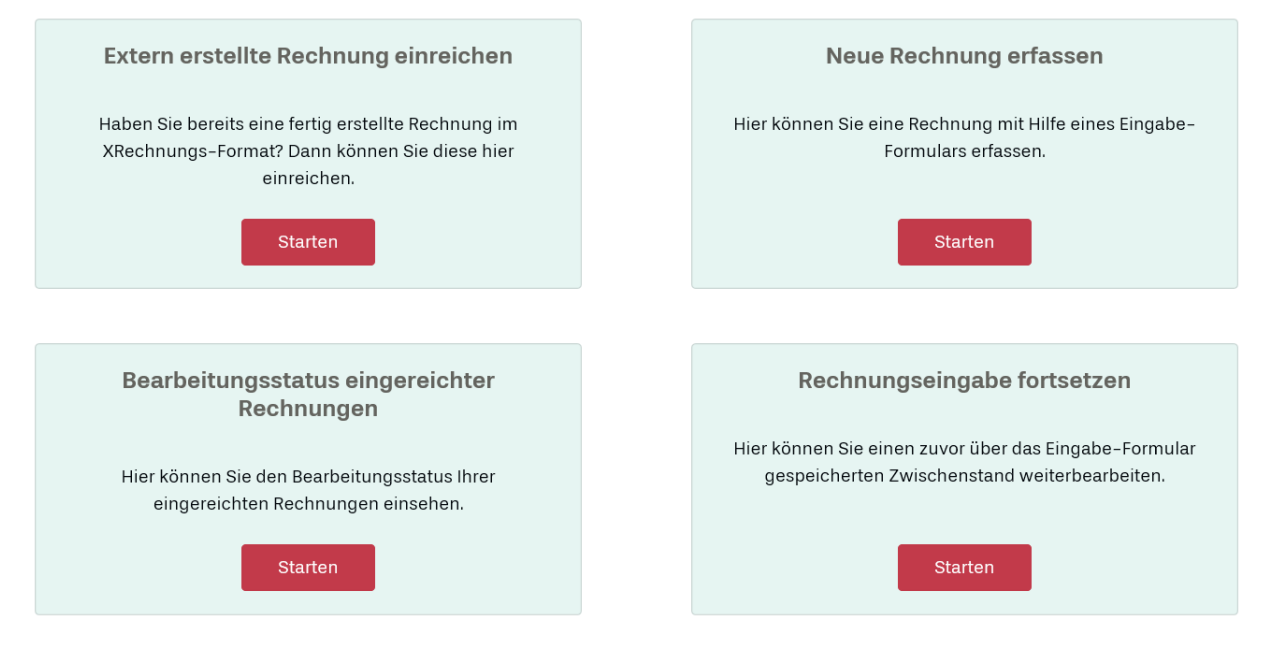

Abbildung 13 - Optionen für die Rechnungserfassung

Folgende Optionen stehen zur Verfügung:

#### Extern erstellte Rechnung einreichen

Hier kann eine bereits im XRechnungsformat erstellte Rechnung hochgeladen werden (weitere Details unter "Rechnungseingabe fortsetzen). Die Endung muss auf **.xml** lauten.

- <u>Neue Rechnung erfassen</u>
   Schrittweise Erfassung der Daten f
  ür eine Einzelrechnung.
- Bearbeitungsstatus eingereichter Rechnungen
- Rechnungseingabe fortsetzen Wird im Folgenden näher erläutert

# Neue Rechnung erfassen

# Zentrale Rechnungseingangsplattform des Bundes – Neue Rechnung erfassen

Bitte geben Sie alle allgemeinen Angaben zur Rechnung an.

Es müssen alle Reiter geöffnet und die erforderlichen Daten in den vorgegebenen Feldern erfasst werden.

Folgende Daten müssen mindestens korrekt erfasst werden, damit die Rechnung in **profi** dem Empfänger zugestellt werden kann:

- Leitweg ID: die Leitweg ID ist f
  ür profi immer konstant. Sie lautet: 991 – 00227BMU – 17
- 2. Kassenzeichen: Das Kassenzeichen ist für jedes Vorhaben individuell und ist im Fachreferat zu erholen. Das Kassenzeichen wird unter Projektnummer eingetragen.
- 3. Forschungskennzahl: Die Forschungskennzahl (FKZ) ist für jedes Vorhaben individuell und ist im Fachreferat zu erholen. Die Forschungskennzahl wird unter Vertragsnummer eingetragen.

| Rechnungsdaten * |                                                                  |                                                                          |                             |
|------------------|------------------------------------------------------------------|--------------------------------------------------------------------------|-----------------------------|
| Rechnungsart *   | Teilrechnung                                                     |                                                                          |                             |
|                  | (i) Die Leitweg-Id ka<br>und letzten (Prüfz<br>Leitweg-Id unters | nn sich in dem ersten (Gro<br>iffer) Teil von der Ihnen vor<br>scheiden. | badressierung)<br>liegenden |
|                  | Grobadressierung *                                               | Feinadressierung *                                                       | Prüfziffer *                |
| Leitweg-ID *     | 991 \$                                                           | 00227BMU ⑦                                                               | 17                          |

Abbildung 15 - Leitweg - ID eintragen

Im oberen Teil des Reiters "Rechnungsdaten" wird die Leitweg – ID eingetragen.

| Bemerkungen zur Rechnung           | 0 |
|------------------------------------|---|
|                                    |   |
| ▶ Rechnungsreferenzen              |   |
| (* Pflichtfeld)                    |   |
| Abbildung 16 – Rechnungsreferenzen |   |

Im unteren Teil des Reiters "Rechnungsdaten" befindet sich eine versteckte Maske "**Rechnungsreferenzen**". Diese Maske öffnet sich durch Klicken auf den kleinen Pfeil.

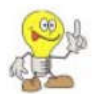

Es ist wichtig, diese Daten zu erfassen, da eine Zustellung beim Adressaten sonst nicht erfolgt!!!

| ▼Rechnungsreferenzen |                    |   |
|----------------------|--------------------|---|
| Projektnummer        | Kassenzeichen      | 0 |
| Vertragsnummer       | Forschungskennzahl | 0 |
| Auftragsnummer       | 1                  | 0 |
| Vergabenummer        |                    | 0 |
| Objektkennung        |                    | 0 |

Abbildung 17 – Rechnungsreferenzen

In dieser Maske werden **Kassenzeichen** und **FKZ** in der dargestellten Reihenfolge erfasst. **Kassenzeichen** und **FKZ** erhalten Sie vom zuständigen Fachreferat. Die übrigen Felder können leer bleiben.

Nachdem diese genannten Adressierungsdaten eingetragen wurden, sind die Felder der übrigen Masken entsprechend auszufüllen.

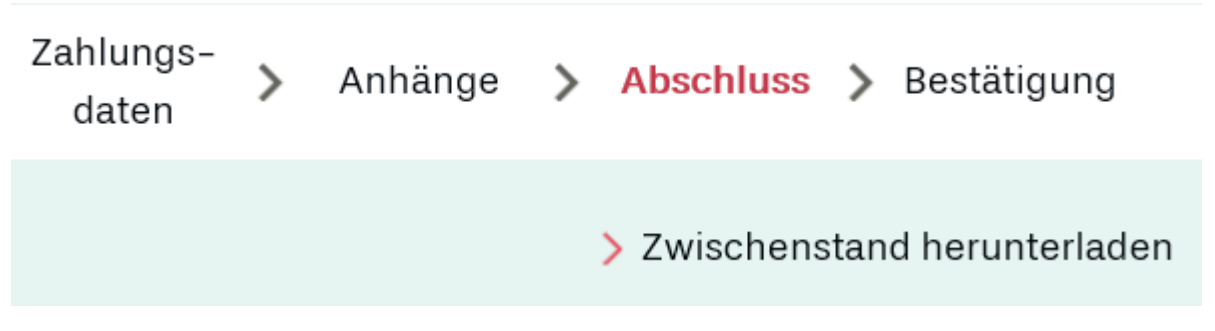

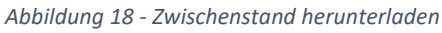

Jederzeit kann der Zwischenstand eingegebener Daten heruntergeladen und die Rechnungseingabe abgebrochen werden. Über den Link <u>Rechnungseingabe fortsetzen</u> kann die Dateneingabe jederzeit fortgeführt werden. Der Link zum Herunterladen befindet sich oben rechts unterhalb der Reiterbezeichnungen.

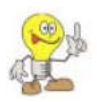

Auch immer nahezu gleichlautende Rechnungen oder Rechnungen mit ähnlichen Inhalten lassen sich auf diese Weise schnell erstellen. Dazu wird der Zwischenstand unter dem Reiter "Abschluss" heruntergeladen. Die Datei wird mit der Endung **.er** auf der Festplatte gespeichert (Beispiel: ER\_2019-07-24-08-05.er). Bei der nächsten Rechnung wird dieser Zwischenstand hochgeladen und an den erforderlichen Stellen korrigiert.

Auf diese Weise wird auch sichergestellt, dass keine Daten verloren oder vergessen werden.

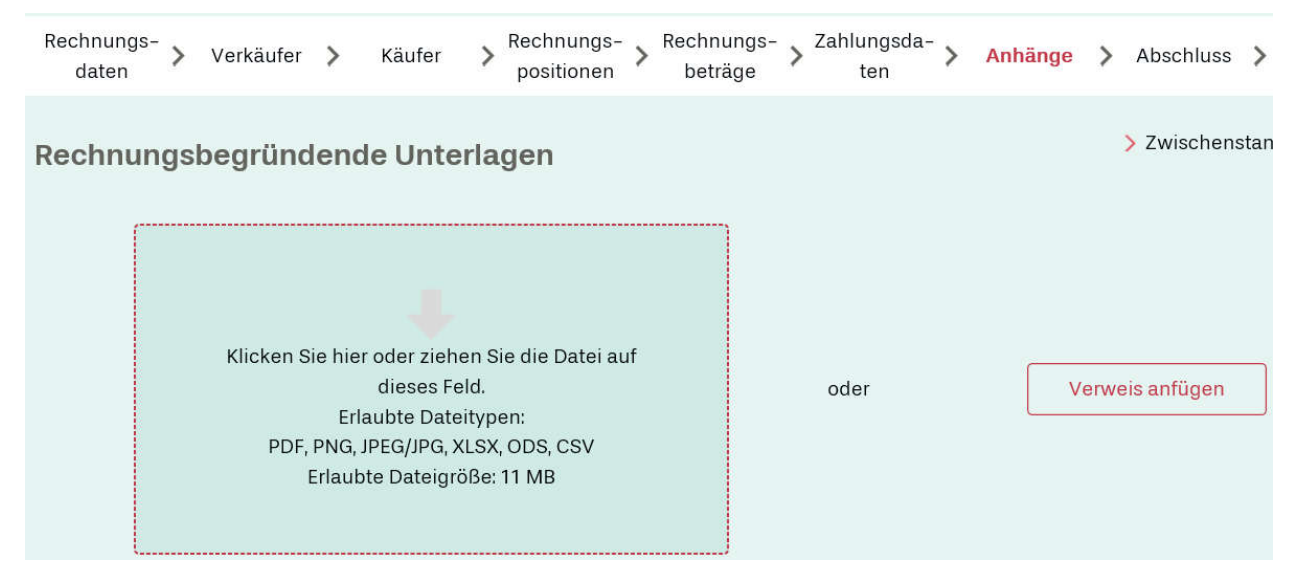

#### 4. Rechnungsbegründende Anlagen hochladen

Unter dem Reiter "Anhänge" können Anlagen zur detaillierten Erläuterung der Rechnung beigefügt werden. Die erlaubten Dateitypen sind im Feld näher bezeichnet.

# Hinweis:

Der Rechnung sind <u>keine</u> Zwischenberichte oder Schlussberichte, wie sie im Rahmen der Ressortforschung entstehen, beizufügen!!!

Abbildung 19 - Anhänge beifügen

# 5. Prüfung der Rechnung und Einreichung

| Rechnungs-<br>daten | >   | Verkäufer | >                    | Käufer                                   | >                      | Rechnungs-<br>positionen           | >            | Rechnungs<br>beträge         | >             | Zahlungs-<br>daten        | >           | Anhänge     | >    | Abschluss    | > | Bestätigung |
|---------------------|-----|-----------|----------------------|------------------------------------------|------------------------|------------------------------------|--------------|------------------------------|---------------|---------------------------|-------------|-------------|------|--------------|---|-------------|
| Überprü             | fun | g der Re  | chnu                 | ung                                      |                        |                                    |              |                              |               |                           |             |             |      |              |   |             |
|                     |     | ()        | Bitte<br>Sie<br>Eine | e lassen Si<br>diese einr<br>e fehlerhaf | ie Ih<br>eich<br>fte R | re Rechnung<br>Ien.<br>Iechnung wi | g au<br>rd a | uf formelle R<br>automatisch | ichti<br>zuri | gkeit und V<br>ickgewiese | ollst<br>n. | ändigkeit ü | berp | prüfen, bevo |   |             |
|                     |     |           |                      |                                          |                        |                                    | [            | Rechnur                      | ıg üt         | perprüfen                 |             |             |      |              |   |             |

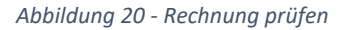

Unter dem Reiter "Abschluss" kann systemseitig geprüft werden, ob die Rechnung bestimmten Regeln entspricht.

| Überprüfung der Re | chnung                                                                                                    |
|--------------------|----------------------------------------------------------------------------------------------------|
|                    | <b>Validierung in Ordnung</b><br>Die Überprüfung war erfolgreich. Sie können die Rechnung jetzt einreichen. |

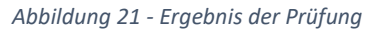

Wenn alles in Ordnung ist kann die Rechnung eingereicht werden:

| Rechnung überprüfen          |                            |                            |  |  |  |  |  |  |  |
|------------------------------|----------------------------|----------------------------|--|--|--|--|--|--|--|
| * Pflichtfeld)               |                            |                            |  |  |  |  |  |  |  |
| Rechnungserfassung abbrechen | Zurück Rechnung einreichen | > Rechnungsdaten verwerfen |  |  |  |  |  |  |  |

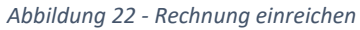

Nach Betätigen des Schalters "Rechnung einreichen" erhalten Sie die Aufforderung, eine Kopie der eingereichten Rechnung zu archivieren:

| Achtung                                                                                                    |                                    |
|----------------------------------------------------------------------------------------------------|------------------------------------|
| Sie sind verpflichtet eine Kopie der eingereichten<br>archivieren (§14b Umsatzsteuergesetz). Dazu kön<br>Rechnung im folgenden Arbeitsschritt herunterlad | Rechnung zu<br>nen Sie die<br>den. |
|                                                                                                    | Weiter                             |

Abbildung 23 -Hinweis auf die erforderliche Archivierung der Rechnung

| Ergebnis der Über | rmittlung                                                                                                    |
|-------------------|----------------------------------------------------------------------------------------------------|
|                   | Rechnungsdatei erfolgreich angenommen                                                                                                    |
|                   | Die Rechnung wurde am 27.11.2019 um 10:24:07 angenommen. Die Eingangs-ID lautet:<br>4409.                                                                                                    |
|                   | Bitte vergewissern Sie sich auch nachträglich über den Status Ihrer eingereichten<br>Rechnung. Durch Prüfungen nachgelagerter Systeme können sich spätere Änderungen<br>am Status Ihrer Rechnung ergeben. |
|                   |                                                                                                    |
|                   | Rechnung herunterladen und lokal speichern                                                                                                    |
|                   | Achtung: Sie sind verpflichtet eine Kopie der eingereichten Rechnung zu archivieren (§14b<br>Umsatzsteuergesetz).<br>Bitte nutzen Sie den folgenden Link, um die Rechnung herunterzuladen.                |
|                   | > Rechnung herunterladen                                                                                                    |

Abbildung 24 - Der Rechnungseingang im Portal wird bestätigt

Hier kann die Rechnung als Kopie heruntergeladen werden. Ihre Endung lautet auf .xml .

# 6. Bearbeitungsstatus eingereichter Rechnungen

| Extern erstellte Rechnung einreichen                                                                                | Neue Rechnung erfassen                                                                                 |
|----------------------------------------------------------------------------------------------------|----------------------------------------------------------------------------------------------------|
| Haben Sie bereits eine fertig erstellte Rechnung im<br>XRechnungs-Format? Dann können Sie diese hier<br>einreichen. | Hier können Sie eine Rechnung mit Hilfe eines Eingabe-<br>Formulars erfassen.                          |
| Starten                                                                                                    | Starten                                                                                                |
|                                                                                                    |                                                                                                    |
| Bearbeitungsstatus eingereichter<br>Rechnungen                                                                      | Rechnungseingabe fortsetzen                                                                            |
| Hier können Sie den Bearbeitungsstatus Ihrer<br>eingereichten Rechnungen einsehen.                                  | Hier können Sie einen zuvor über das Eingabe-Formular<br>gespeicherten Zwischenstand weiterbearbeiten. |
| Starten                                                                                                    | Starten                                                                                                |

Abbildung 25 - Startseite

Unter "Bearbeitungsstatus eingereichter Rechnungen" lässt sich der Bearbeitungsstatus in der ZRE einsehen.

| ZRE-Nr | Eingangsdatum | ÜΚ | Käufer                                                                  | Leitweg-ID                    | Gesamtbetrag  | Bearbei-<br>tungsstatus | Details |
|--------|---------------|----|-------------------------------------------------------------------------|-------------------------------|---------------|-------------------------|---------|
| 4409   | 27.11.2019    | ľ  | Bundesministerium für<br>Umwelt, Naturschutz und<br>nukleare Sicherheit | 99000000-<br>01781BMU1-<br>62 | 12.025,00 EUR | ×                       | Q       |
| 4345   | 26.11.2019    | ľ  | Bundesministerium für<br>Umwelt, Naturschutz und<br>nukleare Sicherheit | 99000000-<br>01781BMU1-<br>62 | 12.025,00 EUR | $\odot$                 | Q       |

Abbildung 26 - Bearbeitungsstatus eingereichter Rechnungen

#### Bedeutung der Symbole:

R Rechnung wurde bereitgestellt

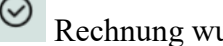

⊘ Rechnung wurde abgeholt

Details zur Rechnungsbereitstellung ansehen

Das Prüfprotokoll zeigt leider lediglich die Bereitstellung und Abholung durch die ZRE an. Es wird hier nicht erkennbar, dass die Rechnung den Empfänger tatsächlich erreicht hat.

Um sicher zu gehen, dass die Daten für die Zuordnung der Rechnung beim Empfänger korrekt erfasst sind, sehen Sie in der heruntergeladenen Rechnung im **.xml**-Format, ob die wichtigsten Daten

- Leitweg-ID bei BuyerReference
- Forschungskennzahl bei ContractDocumentReference
- Kassenzeichen bei ProjectReference

vorhanden sind:

```
<cbc:DocumentCurrencyCode>EUR</cbc:DocumentCurrencyCode>
 <cbc:BuyerReference: 9900000-01781BMU1-62</cbc:BuyerReference>

    <cac:InvoicePeriod>

     <cbc:StartDate>2019-10-01</cbc:StartDate>
     <cbc:EndDate>2019-10-31</cbc:EndDate>
 </cac:InvoicePeriod>

    <cac:ContractDocumentReference>

     <cbc:ID>UM1099940</cbc:ID>
 </cac:ContractDocumentReference>

    <cac:AdditionalDocumentReference>

     <cbc:ID>Einzelaufstellung Oktober 2019</cbc:ID>

    <cac:Attachment>

        <cbc:EmbeddedDocumentBinaryObject mimeCode="application/pdf" file
            10.pdf">JVBERi0xLjYNJeLjz9MNCjEwIDAgb2JqDTw8L0xpbmVh
     </cac:Attachment>
 </cac:AdditionalDocumentReference>
 <cac:ProjectReference>
     <cbc:ID>810302340797 (/cbc:ID>
 </cac:ProjectReference>
```

Abbildung 27 - heruntergeladene Rechnung als .xml

Sollte es hier Abweichungen geben wird die Rechnung **nicht zugestellt** und muss mit den korrekten Daten neu erfasst werden.

In diesem Fall lässt sich eine als Zwischenstand (Endung .er) gespeicherte Rechnung wieder hochladen und die oben eingerahmten Zahlenfolgen für FKZ und Kassenzeichen können korrigiert werden.

# 7. Beispiele für Prüfprotokolle

| Bearbeitungsschritt     | Ergebnis | Datum      | Veranlasser | Zusatztext                                                                                                    |
|-------------------------|----------|------------|-------------|----------------------------------------------------------------------------------------------------|
| EINGANG                 | •        | 27.11.2019 | ZRE         | Eine Rechnung von Servicekonto<br>C_247 wurde per Weberfassung<br>angenommen. Eingangs-ID: 4409.<br>Einreichende Person: Manfred Holm<br>(ER_442). |
| GRÖSSEN_PRÜFUNG         | 0        | 27.11.2019 | ZRE         | Dateigröße: 6.147 Bytes                                                                                                    |
| ANHANG_PRÜFUNG_ANZAHL   | 0        | 27.11.2019 | ZRE         | Zulässiger Maximalwert<br>rechnungsbegründender Dateien<br>wurde nicht überschritten.                                                              |
| ANHANG_PRÜFUNG_DATEITYP | 0        | 27.11.2019 | ZRE         | Rechnungsbegründende Dateien<br>verfügen über zulässige<br>Dateiformate.                                                                           |
| VIREN_PRÜFUNG           | 0        | 27.11.2019 | ZRE         | Es sind keine<br>rechnungsbegründenden Anhänge<br>vorhanden. Eine Virenprüfung ist<br>deshalb nicht nötig.                                         |
| SCHEMATRON_PRÜFUNG      | 0        | 27.11.2019 | ZRE         | Schema- und Schematronprüfung<br>ohne Fehler.<br>> Ergebnis anzeigen                                                                               |
| LEITWEGID_PRÜFUNG       | 0        | 27.11.2019 | ZRE         | Der Aufbau der Leitweg-ID<br>99000000-01781BMU1-62 wurde<br>erfolgreich geprüft.                                                                   |
| BEREITSTELLUNG          | 0        | 27.11.2019 | ZRE         | Käufer: 99000000-01781BMU1-62<br>(bm)                                                                                                    |

OK.

Abbildung 28 - Details zu einer bereitgestellten Rechnung

### 991 - 00227BMUV - 53

| Bearbeitungsschritt     | Ergebnis | Datum      | Veranlasser | Zusatztext                                                                                                    |
|-------------------------|----------|------------|-------------|----------------------------------------------------------------------------------------------------|
| EINGANG                 | 0        | 26.11.2019 | ZRE         | Eine Rechnung von Servicekonto<br>C_247 wurde per Weberfassung<br>angenommen. Eingangs-ID: 4345.<br>Einreichende Person: Manfred Holm<br>(ER_442). |
| GRÖSSEN_PRÜFUNG         | 0        | 26.11.2019 | ZRE         | Dateigröße: 6.147 Bytes                                                                                                    |
| ANHANG_PRŪFUNG_ANZAHL   | ٢        | 26.11.2019 | ZRE         | Zulässiger Maximalwert<br>rechnungsbegründender Dateien<br>wurde nicht überschritten.                                                              |
| ANHANG_PRŪFUNG_DATEITYP | 0        | 26.11.2019 | ZRE         | Rechnungsbegründende Dateien<br>verfügen über zulässige<br>Dateiformate.                                                                           |
| VIREN_PRÜFUNG           | 0        | 26.11.2019 | ZRE         | Es sind keine<br>rechnungsbegründenden Anhänge<br>vorhanden. Eine Virenprüfung ist<br>deshalb nicht nötig.                                         |
| SCHEMATRON_PRÜFUNG      | 0        | 26.11.2019 | ZRE         | Schema- und Schematronprüfung<br>ohne Fehler.<br>> Ergebnis anzeigen                                                                               |
| LEITWEGID_PRÜFUNG       | ٥        | 26.11.2019 | ZRE         | Der Aufbau der Leitweg-ID<br>99000000-01781BMU1-62 wurde<br>erfolgreich geprüft.                                                                   |
| BEREITSTELLUNG          | ۲        | 26.11.2019 | ZRE         | Käufer: 99000000-01781BMU1-62<br>(bm)                                                                                                    |
| BEREITSTELLUNG          | ۲        | 27.11.2019 | ZRE         | Erstellung Laufzettel für die<br>Rechnung mit Eingangs-ID 4.345                                                                                    |
| BEREITSTELLUNG          | 0        | 27.11.2019 | ZRE         | Erstellung Rechnungscontainer für<br>die Rechnung mit Eingangs-ID 4.345                                                                            |
| BESTÄTIGUNG             | 0        | 27.11.2019 | ZRE         | Die Abholung der Rechnung mit<br>Eingangs-ID 4.345 wurde bestätigt.                                                                                |

OK

Abbildung 29 - Details zur abgeholten Rechnung